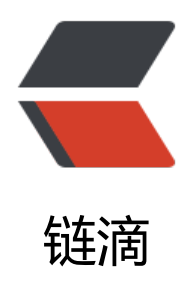

# 第一章 虚拟机安装包步骤

作者: RSWQRD

- 原文链接: https://ld246.com/article/1677416492962
- 来源网站:链滴
- 许可协议:署名-相同方式共享 4.0 国际 (CC BY-SA 4.0)

仅供交流学习使用,请多支持正版资源。

声明:本资源由微信公众号【遨游互联网】搜集整理,仅供大家学习交流,不可作任何商用!

说明: 要获得更多的资源的话请随时关注微信公众号【遨游互联网】。

#### 第一步 安装VMware Workstation

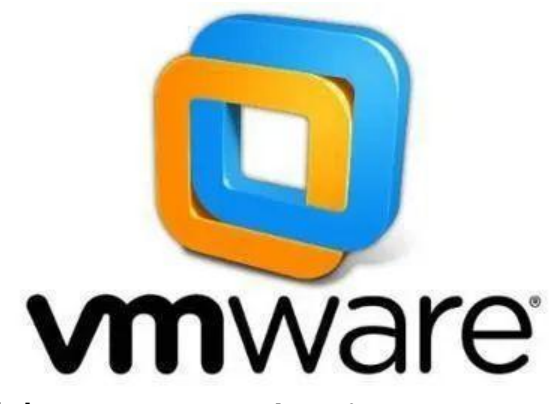

### 第二步 打开VMware Workstation

## 第三步 点击创建新的虚拟机

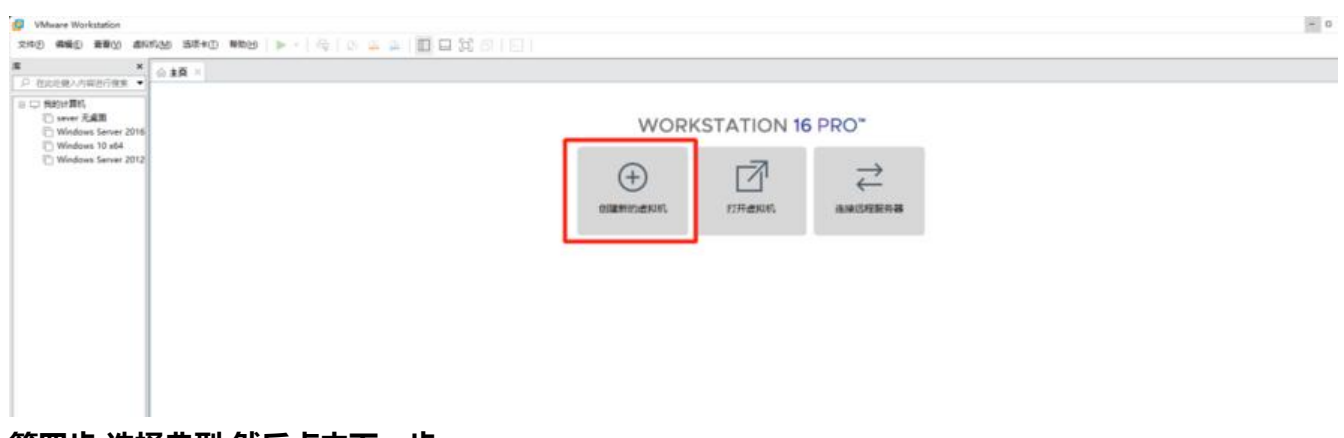

#### 第四步 选择典型 然后点击下一步

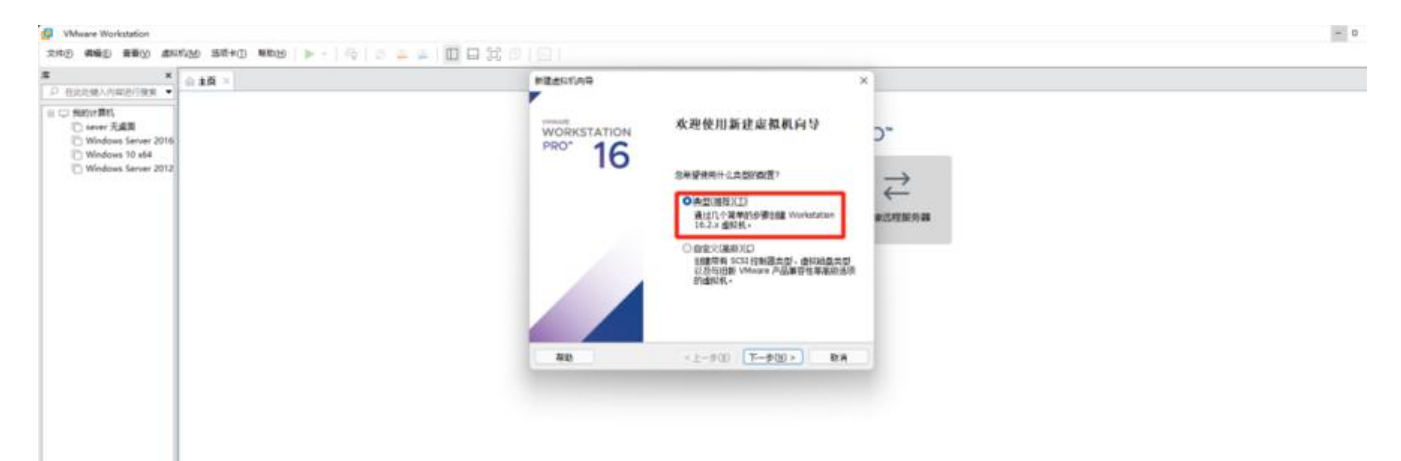

第五步 选择光盘映像文件(ISO)点击打开 点击下一步(我这里直接选择的有就不详细说了)

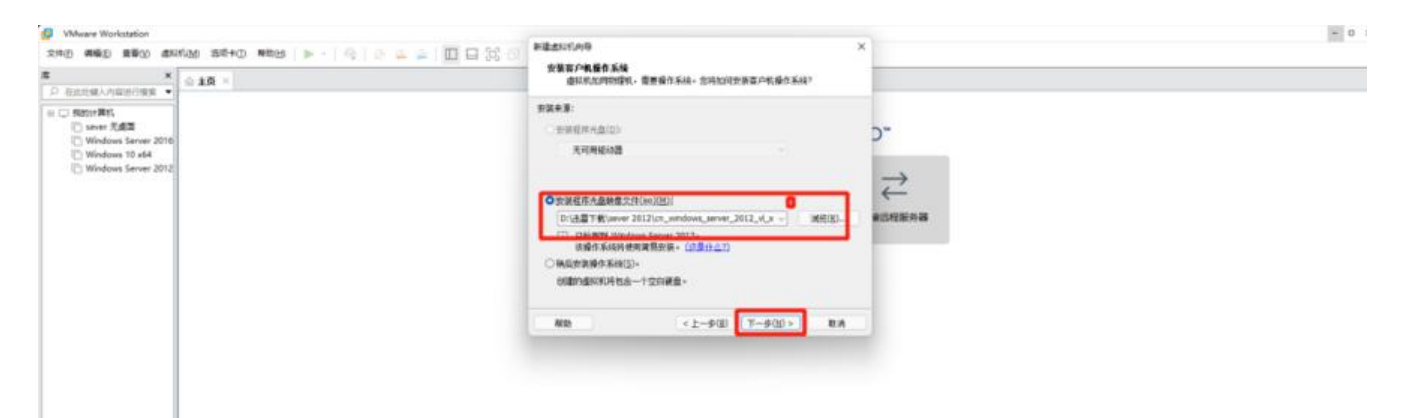

第六步 弹出 新建虚拟机向导 下面的Windows秘钥 输不输都行 个性化Windows 名字可改(随意) 下面的密码尽量搞 之后点下一步

|         | #BERNAR                                                                                                    | ×                                              |  |
|---------|----------------------------------------------------------------------------------------------------|------------------------------------------------|--|
| 名字可以自定义 | 中国会大校会<br>回転子子は、Windows Server 2013-<br>Windows 戸品塗物(S)<br>東京政治 Windows Server 2012Datacenter<br>第二次ののから、数子(公)<br>Windows Server 2012Datacenter<br>第二次ののから、数子(公)<br>「一」ののなどの数字をおいたが | RO"<br>这个物不实意行<br>编编后标题用题<br>密码尽量满 后续会用到       |  |
|         | 名字可以自定义 。                                                                                                    | 世世世代目前日<br>日日日日日日日日日日日日日日日日日日日日日日日日日日日日日日日日日日日 |  |

第七步 VMware Workstation (如果没有输入产品秘钥会弹出下面的一段话 直接点"是")

您未输入 Windows 产品密钥。Windows 将在没有产品密钥的情况下安装,但是稍后必须手动激活 您要继续吗?

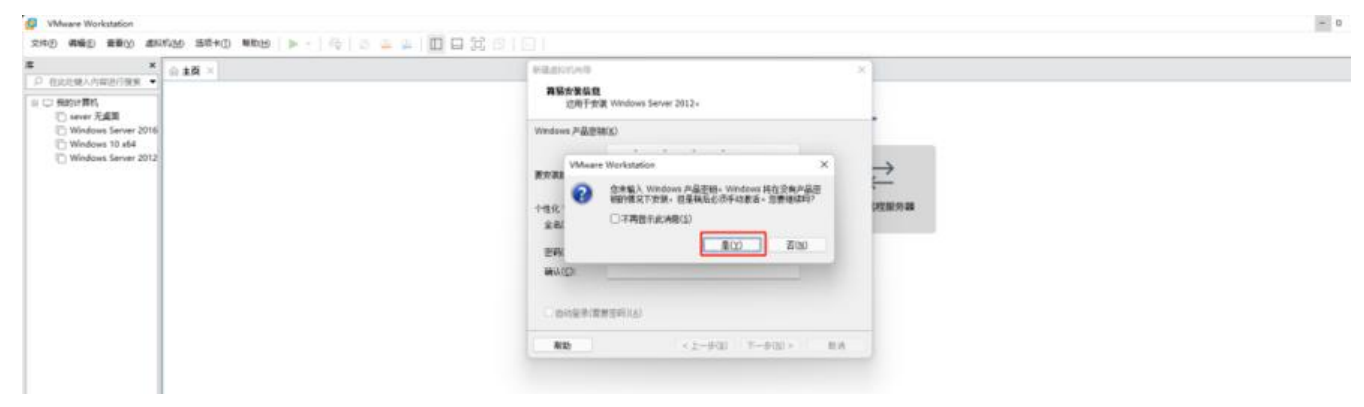

第八步 命名虚拟机

您希望该虚拟机使用什么名称?

虚拟机名称(V):

Windows Server 2016 (这里可以自定义名称) 设置完后点击下一步

| 2月2日 日本市 (1945年 (1945年 (1945) (1945) (1945)))))))) |  |
|----------------------------------------------------------------------------------------------------|--|
| <ul> <li>■ B2017#35;</li> <li>□ Sept17#35;</li> <li>□ Sept17#35;</li> <li>□ Windows Server 2010;</li> <li>□ Windows Server 2012;</li> </ul>                                                                                                    |  |

第九步 指定磁盘容量 (一般60G足够用 默认60G)(底下的那个拆分多个或者是多个文件 根据个人 好定)

| # ×                                                                                                    |                          | All and the second second seco |                                                                                                   |
|----------------------------------------------------------------------------------------------------|--------------------------|----------------------------------------------------------------------------------------------------|---------------------------------------------------------------------------------------------------|
| >         01211586.0110818         ●           E         ■         0121187         ●           I         ■         ■         0121187         ●           I         ■         0121187         ●         012118         ●           I         ●         0121187         ●         012118         ●         ●         012118         ●         012118         ●         012118         ●         012118         ●         012118         ●         012118         ●         012118         ●         012118         ●         012118         ●         012118         ●         012118         ●         012118         ●         012118         ●         012118         ●         012118         ●         012118         ●         012118         ●         012118         ●         012118         ●         012118         ●         012118         ●         012118         ●         012118         ●         012118         ●         012118         ●         012118         ●         012118         ●         012118         ●         012118         ●         012118         ●         012118         ●         012118         ●         012118         ●         012 | ▲ ±萬 ×<br>根紹个人喜好选择(差別不大) |                                                                                                    | kn<br>N<br>N<br>N<br>N<br>N<br>N<br>N<br>N<br>N<br>N<br>N<br>N<br>N<br>N<br>N<br>N<br>N<br>N<br>N |
|                                                                                                    |                          | 88) < <u>1</u> -9(3) T-9(3) RA                                                                                                    |                                                                                                   |

第十步 自定义虚拟机配置 (一般默认就够 可以根据个人喜好或者是所运行的程序而定) (不详细演 ) 设置完后点击完成

| Kathary Annania anna anna anna anna anna anna a              | 新建造51000年<br>已度多行動配合約年<br>単志下活動で調査例例、 共用性影響 Windows Server 2012 和 Winare To                                                                                                    | ×  |
|--------------------------------------------------------------|----------------------------------------------------------------------------------------------------|----|
| ID sever 元處面<br>ID Windows Server 2016                       | 将使用下列设置的重要采用:                                                                                                    | -0 |
| Windows 10 adv<br>Windows Server 2012<br>Windows Server 2012 | 総部: Vindnews Server 2012 (2)     (2)     (2)     (2)     (2)     (2)     (2)     (2)     (2)     (2)     (2)     (2)     (2)     (2)     (2)     (2)     (2)     (2)     (2)     (2)     (2)     (2)     (2)     (2)     (2)     (2)     (2)     (2)     (2)     (2)     (2)     (2)     (2)     (2)     (2)     (2)     (2)     (2)     (2)     (2)     (2)     (2)     (2)     (2)     (2)     (2)     (2)     (2)     (2)     (2)     (2)     (2)     (2)     (2)     (2)     (2)     (2)     (2)     (2)     (2)     (2)     (2)     (2)     (2)     (2)     (2)     (2)     (2)     (2)     (2)     (2)     (2)     (2)     (2)     (2)     (2)     (2)     (2)     (2)     (2)     (2)     (2)     (2)     (2)     (2)     (2)     (2)     (2)     (2)     (2)     (2)     (2)     (2)     (2)     (2)     (2)     (2)     (2)     (2)     (2)     (2)     (2)     (2)     (2)     (2)     (2)     (2)     (2)     (2)     (2)     (2)     (2)     (2)     (2)     (2)     (2)     (2)     (2)     (2)     (2)     (2)     (2)     (2)     (2)     (2)     (2)     (2)     (2)     (2)     (2)     (2)     (2)     (2)     (2)     (2)     (2)     (2)     (2)     (2)     (2)     (2)     (2)     (2)     (2)     (2)     (2)     (2)     (2)     (2)     (2)     (2)     (2)     (2)     (2)     (2)     (2)     (2)     (2)     (2)     (2)     (2)     (2)     (2)     (2)     (2)     (2)     (2)     (2)     (2)     (2)     (2)     (2)     (2)     (2)     (2)     (2)     (2)     (2)     (2)     (2)     (2)     (2)     (2)     (2)     (2)     (2)     (2)     (2)     (2)     (2)     (2)     (2)     (2)     (2)     (2)     (2)     (2)     (2)     (2)     (2)     (2)     (2)     (2)     (2)     (2)     (2)     (2)     (2)     (2)     (2)     (2)     (2)     (2)     (2)     (2)     (2)     (2)     (2)     (2)     (2)     (2)     (2)     (2)     (2)     (2)     (2)     (2)     (2)     (2)     (2)     (2)     (2)     (2)     (2)     (2)     (2)     (2)     (2)     (2)     (2)     (2)     (2)     (2)     (2)     (2)     (2)     (2)     (2)     (2)     (2)     (2)     (2) | ₩  |
|                                                              |                                                                                                    |    |
| 根据个人喜好或者是要运行的程序的重                                            | · · · · · · · · · · · · · · · · · · ·                                                                                                    | A  |

# 第十一步 静等安装完成

| Windows Server 2012 - VMware Workstation |                                    | - 0 |
|------------------------------------------|------------------------------------|-----|
| 2 () · • • BRA D+32 MARA 200 - · () ()   | <u>▶ ♀   □ □ ☆ ♂   ⊡   □ ·</u>     |     |
|                                          | redees Server 2012 ×<br>之后点击开启就可以了 |     |

更多精彩干货内容很快就来,还请持续关注本号 哦! 如有找不到的资源,或安装过程出现问题的,请 加微信 RSWQRD 告知即可。 (微信如右)

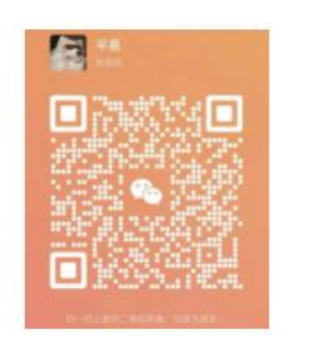

更多精彩干货内容很快就来,还请持续关 注本号哦! 如有找不到的资源,或安装过程出现问题 的,请关注公众号告知。 (微信公众号如右)

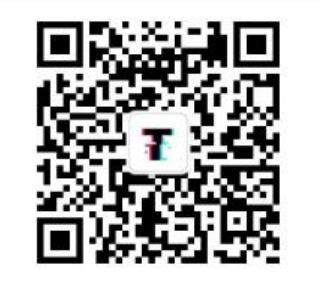